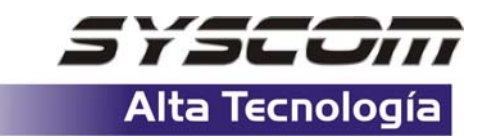

## PROCEDIMIENTO DE ACTUALIZACION DE FIRMWARE DE SU RECEPTOR GPS MAGELLAN

Para mantener al día su receptor de GPS Magellan siga los siguientes pasos:

- 1.- Visite la página http://www.magellangps.com/en/support/software.asp
- 2.- Busque el modelo de su receptor de GPS, presione y almacene en su PC.
- 3.- Descomprima el archivo .zip dentro de una carpeta.

*PRECAUCION*: Este es un procedimiento delicado, asegurése que su PC se mantenga encendida durante este procedimiento y las baterías de su receptor de GPS se encuentren al 100%. Si de alguna forma en el procedimiento de actualización de firmware se interrumpe la comunicación PC-GPS,GPS-PC su receptor puede dañarse de manera permanente y perderá su garantía.

ADVERTENCIA: Toda la información de puntos, rutas y trayectos que usted tenga en su receptor se perderá, se recomienda realizar un respaldo de su información antes de este procedimiento.

4.- Encienda su receptor de GPS entre a: "Menú" "Configuración" y seleccione "Borrar Memoria" seleccione "Todos". (Apague su receptor de GPS)

5.- Encienda y conecte su receptor de GPS Magellan a su PC por medio de la interfase.

6.- Ejecute el archivo "Magup.exe".

7.- Aparecerá en la pantalla de su PC "Upload" seleccione "Yes".

8.- Espere unos minutos mientras se realiza la actualización. Al terminar este proceso aparecerá un mensaje en la pantalla de su PC para comunicarle que a terminado la actualización, presione "Ok".

9.- Cierre el programa, y desconecte la interfase de su receptor de GPS. Para que el receptor de GPS funcione con la nueva configuración es necesario resetearlo para lo cual es necesario que retirar la batería de su receptor de GPS. Colóque nuevamente la batería y encienda su receptor.

De esta manera su receptor de GPS se encuentra al día.

Para cualquier duda al respecto, envíe correo a: gps@syscom.com.mx